## Ajout d'un équipement dans Observium

## Depuis l'interface web d'Observium

Dans l'onglet Devices -> Add Devices, on ajoute l'un de nos équipements.

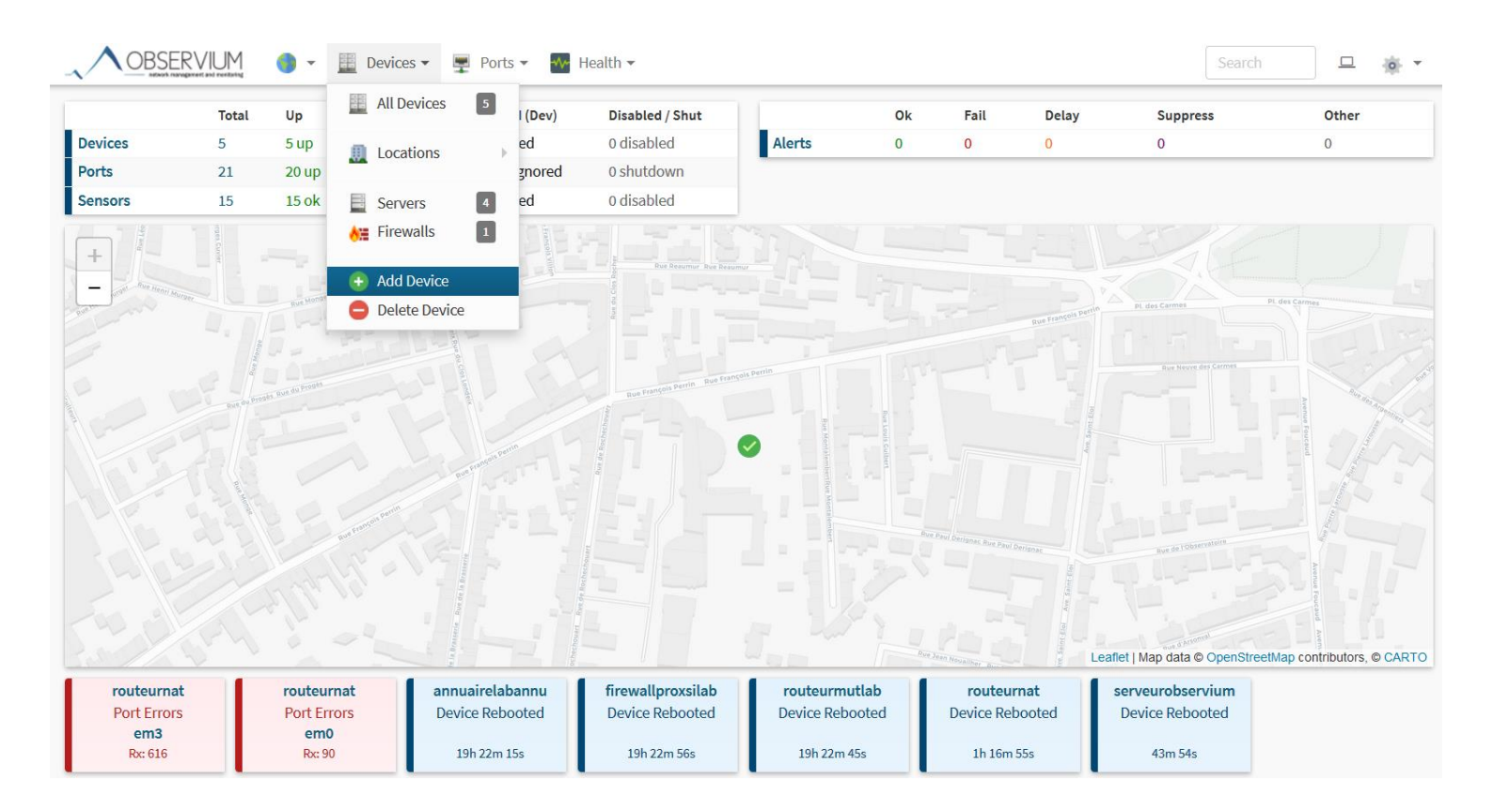

Ensuite, on ajoute le nom de l'équipement et pas besoin de mettre la communauté SNMP ! Elle est déjà configurée par défaut dans les paramètres.

*Pour la configuration de la communauté SNMP sur le serveur, voir le tutoriel « Installation du serveur Observium sous Debian 9 ».* 

*Pour l'association du nom de l'équipement à son adresse IP, voir le tutoriel « Affecter un nom d'équipement à une adresse IP ».* 

|                      | 🌒 👻 🧱 Devices 👻 🐺 Ports 👻 🌆 Health 👻                               |                        |                | Search | - 10- T |
|----------------------|--------------------------------------------------------------------|------------------------|----------------|--------|---------|
| Basic Configuration  |                                                                    | Authentication Configu | Iration        |        |         |
| Hostname             | RouteurMUTLAB                                                      | SNMP Community         | SNMP Community |        |         |
| Skip PING            | Skip ICMP echo checks                                              |                        |                |        |         |
| Protocol Version     | v2c •                                                              |                        |                |        |         |
| Transport            | UDP 🗸                                                              |                        |                |        |         |
| Port                 | 161                                                                |                        |                |        |         |
| Timeout              | 1                                                                  |                        |                |        |         |
| Retries              | 5                                                                  |                        |                |        |         |
| Ignore existing RRDs | $\ensuremath{\boxdot}$ Ignore pre-existing RRD directory and files |                        |                |        |         |
|                      | ✓ Add device                                                       | -                      |                |        |         |

## On peut l'apercevoir dans la liste des équipements.

| Hostname Select<br>sysName Loca<br>sysDescr Desc |                                     | Select Locations                     |             | Select OS   Select Hardware  Select Groups                                                   |                                   | Select Groups -      | <ul> <li>✓ Å↓ Hostname</li> </ul>      |  |
|--------------------------------------------------|-------------------------------------|--------------------------------------|-------------|----------------------------------------------------------------------------------------------|-----------------------------------|----------------------|----------------------------------------|--|
|                                                  |                                     | Location                             |             | Select OS Version                                                                            | Select Featureset   Select Distro | Select Device Type   |                                        |  |
|                                                  |                                     | Description / Purpose                |             |                                                                                              |                                   |                      | Q Sea                                  |  |
| Device                                           | s Basic Details                     | Status Graphs 👻                      |             |                                                                                              |                                   | Disable Pagination H | ide Search Hide Header Re              |  |
| Device / Location                                |                                     | Operating System / Hardware Platform |             |                                                                                              | Uptime / sysName                  |                      |                                        |  |
|                                                  | <b>annuairelabannu</b><br>Limoges   | ļ                                    | 15          | Microsoft Windows Server 2012 Datacenter R2, Update 1 (NT 6.3) (Multiprocessor)<br>Intel x64 |                                   |                      | 19h 27m 13s<br>labannu.gsb.local       |  |
| 0                                                | <b>firewallproxsilab</b><br>Limoges |                                      | ₽ 3<br>● 5  | Linux 4.13.13-6-pve<br>Generic x86 [64bit]                                                   |                                   |                      | 19h 27m 56s<br>proxsilab               |  |
| ٥                                                | <b>routeurmutlab</b><br>Limoges     |                                      | 7 11<br>3 5 | Linux 4.13.13-6-pve<br>Generic x86 [64bit]                                                   |                                   |                      | 19h 27m 45s<br>mutlab                  |  |
| <b>%</b>                                         | <b>routeurnat</b><br>Limoges        | ļ                                    | 9           | pfSense 2.4.2-RELEASE (pfsense<br>Generic x86 [64bit]                                        | )                                 |                      | 1h 21m 54s<br>pfsense2017.btssio.local |  |
| ð                                                | serveurobservium<br>Limoges         |                                      | 2           | Linux 4.13.13-6-pve<br>Generic x86 [64bit]                                                   |                                   |                      | 48m 53s                                |  |

## Depuis le serveur d'Observium

Ensuite, depuis le serveur, on lance la découverte et l'interrogation pour récupérer les informations de notre équipement.

| <pre>root@ObserviumGSB:~# ./discovery.php -h RouteurMUTLA</pre> | ۱B |
|-----------------------------------------------------------------|----|
| <pre>root@ObserviumGSB:~# ./poller.php -h RouteurMUTLAB</pre>   |    |